## How to add vessel incident records on the web side (Document)

## 1. Select the processing status as "untreated":

Users log in to the OLISS Web, click to enter the **"Vessel Incident Records"** interface, click "Add", pop-up window on the right side: select the vessel, incident type, occurrence time, (select the processing status as "Untreated"), fill in the voyage, warning days and other related information (with \* required/required), you can also upload attachments, and finally click "Submit", pop-up window in the middle: click "OK" to change the processing status to "Processed", and submit the documentation. If there is no approval process, the documentation status becomes completed

| <b>\$</b> 1      | <b>国海科技</b> ④     |        |                         |                     |                                                |                 | Add Vessel Inc                                         | cident Records                                     |
|------------------|-------------------|--------|-------------------------|---------------------|------------------------------------------------|-----------------|--------------------------------------------------------|----------------------------------------------------|
| Ma               | anagement         | Vessel | Incident Records Incide | ent Type Setting    |                                                |                 | Vessel *                                               | Incident Type *                                    |
| Тма              | aintenance >      |        | 2. Cli                  | ick "Add", pop-up y | window on the                                  | e right side    | Please select 🗸                                        | Please select 🗸                                    |
| Ø Re             | pair Management 🗦 | Add    | Export                  |                     |                                                |                 | Occurrence Time *                                      | Voyage No.                                         |
| ি গ              | nck Management    | No.    | Occurrence Time         | Vessel 👻            | Voyage No.                                     | Incident Type 👻 | 2025-05-14 14:05                                       | Please enter                                       |
|                  |                   | 1      | 2025-05-14 13:23        | LINK OCEAN 14       |                                                | 航行安全            | Deadline                                               | Warning Days                                       |
| \ Pu<br>Ma       | rchasing >        | -      | 2005 05 10 10 01        |                     |                                                |                 | Please select                                          | 0                                                  |
|                  |                   | 2      | 2025-05-13 16:34        |                     |                                                | 机行文主            | Treatment Status Select the processing status as "Untr | eated"                                             |
| ₩ Ve             | ssel Service >    | 3      | 2025-05-13 16:00        | 自测1号                |                                                | 航行安全            | Untreated ~                                            |                                                    |
|                  | pense >           | 4      | 2025-05-13 15:05        | 自測1号                |                                                | 海盗袭击            | Incident Details Please enter                          |                                                    |
|                  | magement          | 5      | 2025-05-13 15:04        | 自测1号                |                                                | 扬州测试            | i nadao aman                                           | 0/300                                              |
| E Bu             | dget Management > |        | 2025 05 00 10:00        | LINK OCEAN 4        | 2025005                                        | 7:0:40/1044     | Details of Em'cy Response                              | 01300                                              |
| ⊕ vo             | Voyage Number     | •      | 2025-05-08 10.00        | LINK OCEAN I        | 2025005                                        | 有申加流程的          | Please enter                                           |                                                    |
| Ma               | inagement         | 7      | 2025-04-28 18:41        | LINK OCEAN 14       |                                                | 安全隐患            |                                                        | 0/300                                              |
| 🗰 Ve             | ssel Report       | 8      | 2025-03-11 16:57        | LINK OCEAN 14       |                                                | 有审批流程的          | Details of Post-event Handling                         |                                                    |
| ⊘ Pa             | trol Inspection   | 9      | 2024-12-05 11:12        | LINK OCEAN 1        |                                                | 安全隐患            | Please enter                                           |                                                    |
| D SN             | IS Management 🔿   | 10     | 2024 12 04 17:11        | LINK OCEAN 1        |                                                | 中心隐患            |                                                        | 0 / 300                                            |
| Ф. с.            | interne Affeire   |        | 2024-12-04 11.11        | LINKOCLANT          |                                                | X±Rpes          | Experience Conclusion                                  |                                                    |
| ф СС<br>Ма       | anagement         | 11     | 2024-12-04 14:01        | LINK OCEAN 1        |                                                | 测试1             | Please enter                                           |                                                    |
| ∧ Ve             | ssel Incident     | 12     | 2024-12-03 13:37        | LINK OCEAN 1        |                                                | 有审批流程的          | Attachment                                             | 0/300                                              |
| Re               | Records           | 13     | 2024-12-03 13:36        | LINK OCEAN 1        |                                                | 有审批流程的          | Upload                                                 |                                                    |
|                  | Idress Book       | 14     | 2024-10-30 13:52        | LINK OCEAN 1        |                                                | 福田測試            |                                                        |                                                    |
| 0 -              | 1. Click          | Vessel | Incident Records"       |                     |                                                |                 | 3. Select the vessel , incident type, occurrence       | e time, fill in the voyage, warning days and other |
| 25 E-Signature > |                   |        |                         | click "Submit"      | J,you can also upload attachments, and finally |                 |                                                        |                                                    |
| Se               | tting >           |        |                         |                     |                                                |                 |                                                        | Save                                               |

| <b>小</b> 互海科技 (              |            |                  |                       |                   | Workbench (31741)                 |                                                          | Add Vessel In    | cident Records        | $\otimes$                 |
|------------------------------|------------|------------------|-----------------------|-------------------|-----------------------------------|----------------------------------------------------------|------------------|-----------------------|---------------------------|
| Management                   |            |                  | Incident Type Setting |                   |                                   | Vessel *                                                 |                  | Incident Type *       |                           |
| 1 Maintenance >              |            |                  |                       |                   |                                   | LINK OCEAN 14                                            | *                | 航行安全                  | ~                         |
| Repair Management >          | Add Export |                  |                       | Occurrence Time * |                                   | Voyage No.                                               |                  |                       |                           |
| G Stock Management           |            |                  | Vessel 👻              | Voyage No.        |                                   | 2025-05-14 14:05                                         | <b>#</b>         | Please enter          |                           |
|                              | 1          | 2025-05-14 13:23 | LINK OCEAN 14         |                   |                                   |                                                          |                  | Warning Days          |                           |
| ☑ Purchasing ><br>Management | 2          | 2025-05-13 16:34 |                       |                   |                                   |                                                          |                  | 0                     |                           |
| Vessel Service >             |            |                  |                       |                   |                                   |                                                          | ~                |                       |                           |
| Expense >                    | 4          |                  |                       |                   | The current                       | document<br>status is<br>ubmitting now<br>atly lock this |                  |                       |                           |
| Management                   | 5          |                  |                       |                   | 'Unprocessed'. S<br>will permaner |                                                          |                  |                       |                           |
| Budget Management >          |            | 2020-00-10 10.04 |                       |                   |                                   |                                                          |                  | 0/300                 |                           |
| Voyage Number >              | 6          |                  | LINK OCEAN 1          | 2025005           | document from                     | further edits                                            |                  |                       |                           |
| Management                   | 7          | 2025-04-28 18:41 | LINK OCEAN 14         |                   | Would you like                    | to change the                                            |                  |                       | 0 / 300                   |
| Vessel Report >              | 8          |                  | LINK OCEAN 14         |                   | status to 'Proce                  | essed' before                                            |                  |                       |                           |
| Patrol Inspection >          | 9          | 2024-12-05 11:12 | LINK OCEAN 1          |                   | final subn                        | nission?                                                 |                  |                       |                           |
| 🖺 SMS Management >           |            | 2024-12-04 17:11 | LINK OCEAN 1          |                   |                                   | _                                                        |                  |                       | 0 / 300                   |
| Customs Affairs              |            | 2024-12-04 14:01 | LINK OCEAN 1          |                   | Cancel                            | Ok                                                       | 4 Click "Submit" | and a pop-up window y | will appear in the middle |
| A Vessel Incident            | 12         | 2024-12-03 13:37 | LINK OCEAN 1          |                   | 有审批流程的                            | Attachmont                                               |                  | and a pop-up mindom i | 0 / 300                   |
| Records                      |            | 2024-12-03 13:36 | 5. Click "ok" to chan | ge the proce      | ssing status to "Proces           | sed" and submit the                                      |                  |                       |                           |
| Address Book                 | 14         | 2024-10-30 13:52 | LINK OCEAN 1          | close the pop     | Hup Window and Tetun<br>扬州限試      | r to the editing page                                    |                  |                       |                           |
| 요 E-Signature >              |            |                  |                       |                   |                                   |                                                          |                  |                       |                           |
| Setting >                    |            |                  |                       |                   |                                   |                                                          |                  |                       | Save                      |

## 2. Select the processing status as "Treated".

Users log in to the OLISS Web side, click to enter the **"Vessel Incident Records"** interface, click "Add", and a pop-up window will appear on the right side: select the vessel, incident type, and time of occurrence (select the processing status as "Treated"), fill in relevant information such as voyage and warning days (with \* required/optional), or upload attachments. Finally, click "Submit". If there is no approval process, submit directly and the documentation status will change to "Completed"

| ę       | 互海科技                       |                  |                          |                   |               |                     | Add Vessel Ir                                               | cident Records                                  | ×      |
|---------|----------------------------|------------------|--------------------------|-------------------|---------------|---------------------|-------------------------------------------------------------|-------------------------------------------------|--------|
|         | Management                 | Vesse            | I Incident Records Incid | ent Type Setting  |               |                     | Vessel *                                                    | Incident Type *                                 |        |
| T       | Maintenance >              |                  | 2. Click "Add", ar       | nd a pop-up windo | w will appear | on the right side   | LINK OCEAN 14                                               | 航行安全                                            | ~      |
| B       | Repair Management >        | Add              | Export                   |                   |               |                     | Occurrence Time *                                           | Voyage No.                                      |        |
|         | Stock Management           | No.              | Occurrence Time          | Vessel 💌          | Voyage No.    | Incident Type 👻 In  | 2025-05-14 14:05                                            | Please enter                                    | _      |
| 2       | Contactor (                | 1                | 2025-05-14 13:23         | LINK OCEAN 14     |               | 航行安全                | Deadline                                                    | Warning Days                                    | _      |
| Ŵ       | Purchasing ><br>Management | 2                | 2025 05 12 16-24         | 6311 R.           |               | \$5(2 <b>1</b> 0-0) | Please select                                               | 0                                               |        |
| ę       | Vessel Senice              | 2                | 2020-00-10 10.04         | H(0) 1*5          |               | ±×(1)0              | Treatment Status Select the processing status as "Treat     | ted                                             |        |
|         | V03301001V100              | 3                | 2025-05-13 16:00         | 自测1号              |               | 航行安全                | Untreated                                                   |                                                 |        |
|         | Expense >                  | 4                | 2025-05-13 15:05         | 自测1号              |               | 海盗袭击                | Please enter                                                |                                                 |        |
|         | - Burdnet Management       | 5                | 2025-05-13 15:04         | 自测1号              |               | 扬州测试                |                                                             | 07                                              | 300    |
|         |                            | 6                | 2025-05-08 10:00         | LINK OCEAN 1      | 2025005       | 有审批流程的              | Details of Em'cy Response                                   |                                                 |        |
|         | Voyage Number >            | 7                | 2025-04-28 18:41         | LINK OCEAN 14     |               | 安全隐患                | Please enter                                                |                                                 |        |
|         | Vessel Report              |                  | 2025 02 44 45 57         |                   |               |                     |                                                             | 07                                              | 00     |
|         |                            | 8                | 2025-03-11 16:57         | LINK OCEAN 14     |               | 有申批流程的              | Details of Post-event Handling Please enter                 |                                                 | $\neg$ |
| $\odot$ | Patrol Inspection >        | 9                | 2024-12-05 11:12         | LINK OCEAN 1      |               | 安全隐患                | r round driver                                              | 0.7                                             | 20.0   |
| ß       | SMS Management             | 10               | 2024-12-04 17:11         | LINK OCEAN 1      |               | 安全隐患                | Experience Conclusion                                       | 01                                              |        |
| 宰       | Customs Affairs            | 11               | 2024-12-04 14:01         | LINK OCEAN 1      |               | 测试1                 | Please enter                                                |                                                 |        |
|         | Management                 | 12               | 2024-12-03 13:37         | LINK OCEAN 1      |               | 有审批流程的              |                                                             | 07                                              | ;00    |
|         | Vessel Incident            |                  |                          |                   |               |                     | Attachment                                                  |                                                 |        |
|         | Records                    | 13               | 2024-12-03 13:36         | LINK OCEAN 1      |               | 何申加流程的              | Upload                                                      |                                                 |        |
| 8       | Address Book               | 14<br>"\/occol-l | 2024-10-30 13:52         | LINK OCEAN 1      |               | 扬州测试                | 3. Select the vessel, incident type , and time of o         | ccurrence, fill in relevant information such as |        |
| 2       | E-Signature                | vesseri          | Heldent Records          |                   |               |                     | voyage and warning days( with * required/ optic<br>"Submit" | nal),or upload attachments. Finally , click     |        |
| ٢       | Setting >                  |                  |                          |                   |               |                     | Submit                                                      | Save                                            | nit    |

| ତ ପ |                      |                       |            | Workbereisave   | Successfullyssel Monitor 😿 Find |                   | Switching System 👻 🎝 | 🛛 🕄 EN 🕶 ⑦ 🅋 孙阳海                 |
|-----|----------------------|-----------------------|------------|-----------------|---------------------------------|-------------------|----------------------|----------------------------------|
| Ves | sel Incident Records | Incident Type Setting |            |                 |                                 |                   |                      |                                  |
| Add | Export               |                       |            |                 |                                 |                   |                      | Please Select Time Range ( Reset |
| No. | Occurrence Time      | Vessel 👻              | Voyage No. | Incident Type 👻 | Incident Details                | Treatment State 🔻 | Status 🔻             | Operation                        |
| 1   | 2025-05-14 14:05     | LINK OCEAN 14         |            | 航行安全            |                                 | Treated           | Finished             | Export                           |
| 2   | 2025-05-14 13:23     | LINK OCEAN 14         |            | 航行安全            |                                 | Treated           | Finished             | Export                           |
| 3   | 2025-05-13 16:34     | 自测1号                  |            | 航行安全            |                                 | Treated           | Finished             | Export                           |
| 4   | 2025-05-13 16:00     | 自测1号                  |            | 航行安全            |                                 | Treated           | Finished             | Export                           |
| 5   | 2025-05-13 15:05     | 自测1号                  |            | 海盗袭击            |                                 | Treated           | Finished             | Export                           |
| 6   | 2025-05-13 15:04     | 自测1号                  |            | 扬州测试            |                                 | Treated           | Finished             | Export                           |

## Note:

For newly added ship events, if the selected event type has an approval process, the documentation will become "Approval in progress"; at the same time, the approval task will flow to the approval role Workplace.